## PASSO A PASSO PARA UTILIZAÇÃO DO AMBIENTE WEB

#### PREZADO ASSOCIADO

Apresentamos, no texto que se segue uma, orientação quanto à utilização de nosso Ambiente WEB, criado para oferecer facilidade ao nosso associado, na interação com o seu Clube de Aeronáutica.

 Inicialmente, para que possa utilizar o nosso Ambiente WEB, você terá de executar os procedimentos de obtenção de uma senha pessoal que permitirá a sua entrada no ambiente. Para obter sua senha pessoal, faça o seguinte:
 1.1 Na tela de LOGIN, escolha a opção Primeiro Acesso;

| 🔒 Login        |                |
|----------------|----------------|
| Título/E-mail: |                |
| Senna:         | <u>so</u>      |
| Esqueci minhi  | <u>a senha</u> |
|                | 🛛 🥝 Login      |

1.2 Em seguida, na tela de Primeiro Acesso, digite o número de sua MATRÍCULA de sócio do Clube da Aeronáutica e o seu endereço E-mail, nos locais designados por Título e E-mail, da tela de Primeiro Acesso. Em seguida, **Clique** no ícone **Enviar**, localizado no canto inferior direito da tela de Primeiro Acesso. *ATENCÃO*:

- 1) Esse procedimento deverá ser executado apenas uma única vez, exceto se você esqueceu a sua senha e deseja obter uma nova senha. Neste caso, você deverá utilizar a opção <u>Esqueci</u> minha senha.
- 2) Se você tentar realizar o Primeiro Acesso e não tiver sucesso, provavelmente será porque você digitou o número de sua matrícula ou seu endereço E-mail de forma errada, ou ainda, será porque você não tem um endereço E-mail cadastrado. Entre em contato com a secretaria do Clube e forneça o seu endereço E-mail para ser cadastrado.

|        | a dia a a a data |
|--------|------------------|
| Email: | Digite seu email |
|        |                  |
|        |                  |
|        |                  |

1.3 Feito isso, você deverá acessar à sua caixa postal, correspondente ao endereço Email digitado na tela de Primeiro Acesso, onde você encontrará uma mensagem com a sua senha pessoal para acesso ao Ambiente Web.

# (Retorne a sua Tela de Login).

1.4 De posse da sua senha pessoal digite então, na Tela de Login, o número de sua MATRÍCULA de sócio do Clube de Aeronáutica ou o seu Endereço Email, a sua senha obtida no procedimento de Primeiro Acesso e, em seguida, **Clique** no ícone denominado, **Login,** localizado no canto inferior direito da tela Login. A partir deste instante, você estará dentro do nosso Ambiente WEB.

## **OBSERVAÇÕES IMPORTANTES:**

1) Lembre-se de que sua senha pode conter números e letras maiúsculas e minúsculas. Qualquer erro de digitação no número da MATRÍCULA ou da sua Senha invalidará a tentativa de acesso ao Ambiente WEB.

2) Por questões de segurança de informações, sua senha de acesso ao nosso Ambiente WEB, assim como qualquer outra senha, e uma informação pessoal e intransferível. Memorize e/ou guarde sua senha de acesso em lugar seguro.

3) Para que nosso Ambiente WEB mantenha um bom padrão de segurança, é recomendável que, periodicamente, você execute o procedimento de Alterar Senha.

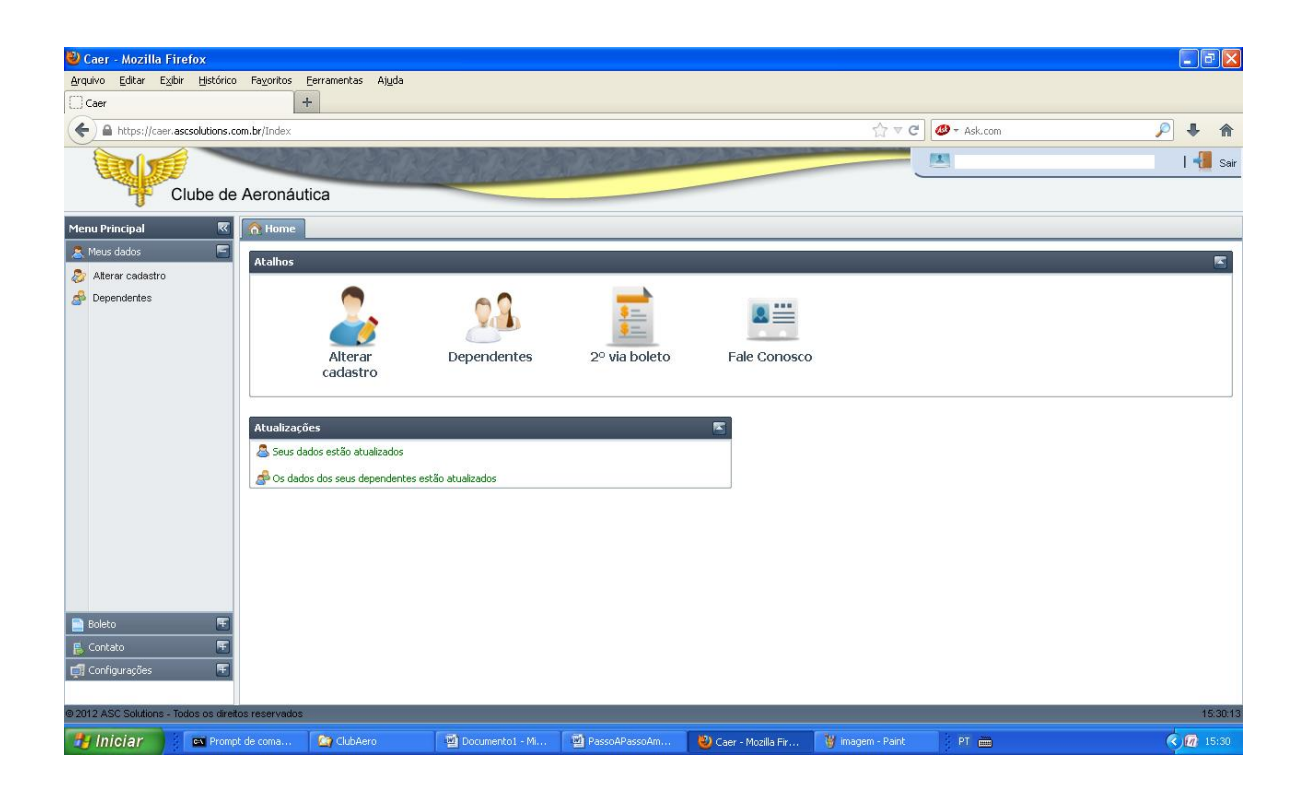

# 1.5 DESCRIÇÃO DO AMBIENTE WEB

Este ambiente foi criado para permitir que você visualize e, se necessário, altere alguns dos seus dados básicos cadastrais ou de seus dependentes, emita a 2<sup>a</sup> via do boleto para pagamento de sua mensalidade (caso não tenha recebido a 1<sup>a</sup> via através dos serviços do correio) e entre em contato diretamente com diversos setores do Clube de Aeronáutica, através do módulo **Fale Conosco**.

Devemos informá-lo de que as alterações que forem realizadas (como, por exemplo, o Telefone Residencial, em função de mudança de endereço) serão efetivadas com um atraso de 15 minutos da sua realização. Isto significa que as alterações realizadas por você só serão visualizadas em um novo acesso ao nosso Ambiente WEB, cerca de 15 minutos após a sua realização.

Esclarecemos, também que os sócios consignantes da SDPP não poderão emitir a 2ª via do boleto em razão de os pagamentos de suas mensalidades serem realizados, automaticamente, via processo de consignação. 1.5.1 Do lado esquerdo da Tela Principal existe uma lista de procedimentos denominada de **Menu Principal** com os seguintes itens: Meus dados, Boleto, Contato e Configurações.

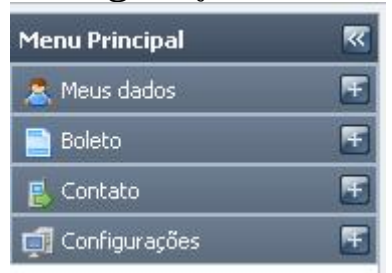

1.5.2 Ao **clicar** sobre o sinal (+) existente ao lado de cada item apresentado em (1.5.1), você visualizará as opções, ou sub-menu, correspondente ao item.

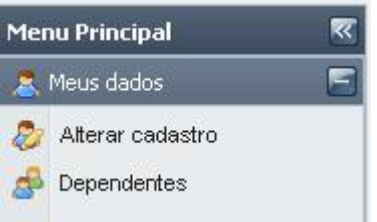

**Clicando** novamente sobre o sinal (-) as opções do item voltarão a ficar ocultas, como em 1.5.1

1.5.3 No centro da tela, existem quatro atalhos correspondentes às opções do Menu Principal.

- Alterar Cadastro
- 2ª via Boleto
- Fale Conosco
- Alterar Senha

Qualquer que seja o caminho escolhido e ativado, através desses atalhos ou através do Menu Principal, os destinos serão sempre os mesmos.

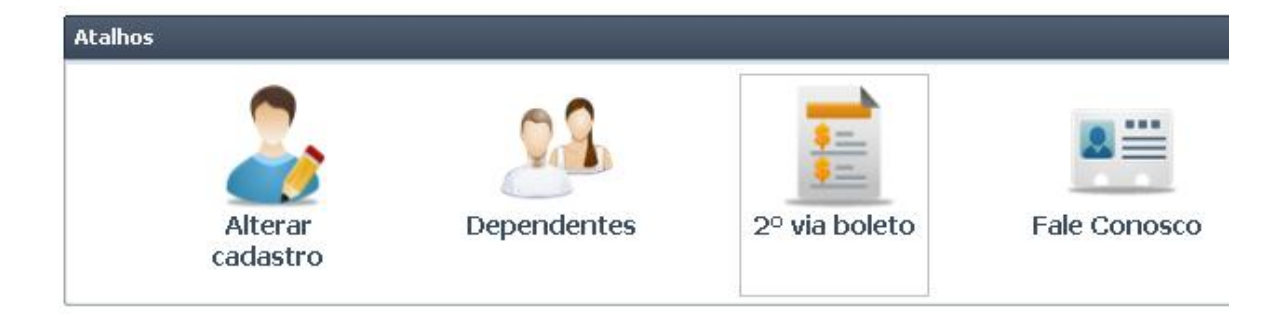

#### 1.6 ALTERAR CADASTRO

1.6.1 Escolhendo essa opção, você visualizará seus dados cadastrais básicos: NOME, TITULO, CPF, MATRÍCULA E RG que não poderão ser alterados. E, abaixo destes, você terá disponível os seguintes dados que poderão ser alterados:

### Nacionalidade, Naturalidade, Estado Civil, Escolaridade, Profissão, Cargo, Números dos Telefones, Endereço Email, assim com poderá, também, definir o seu endereço para Mala Direta.

Para realizar alterações nesses dados, digite ou escolha às informações corretas ou inexistentes, em seus respectivos lugares e **clique** em **Gravar**.

| 🥹 Caer - Mozilla Firefox                           |                                    |                            |                          |                 |              | <b>B</b> X |
|----------------------------------------------------|------------------------------------|----------------------------|--------------------------|-----------------|--------------|------------|
| <u>Arquivo Editar Exibir Histórico Favoritos</u>   | Eerramentas Ajuda                  |                            |                          |                 |              | an a dhear |
| Caer                                               | +                                  |                            |                          |                 |              |            |
| + https://caer.ascsolutions.com.br/Index           |                                    |                            |                          | ☆ ▼ C Ø Ask.com | P 4          |            |
|                                                    | TRA PRAS                           | TA LE PRIL                 | C TANKED STORE           | <u>II</u>       | 1            | 📳 Sair     |
| Clube de Aeroná                                    | utica                              | 197 Mill OF BELLEVIL       |                          |                 |              |            |
| Menu Principal                                     | Alterar cadastro                   |                            |                          |                 |              |            |
| A Meus dados                                       |                                    |                            |                          |                 | 🔛 Gravar 🔰 🍯 | Fechar     |
| Alterar cadastro                                   |                                    |                            |                          |                 | - order      | R          |
| A Dependentes                                      |                                    |                            |                          |                 |              |            |
| Utilize os                                         | s campos abaixo para manter suas i | nrormações cadastrais semp | ire atualizadas          |                 |              |            |
| Seus uau                                           | ius escau acualizadus              |                            |                          |                 |              |            |
| Service Pesso                                      | al 🤣 Cobrança 🦳 🧙 Residencial      | Comercial                  |                          |                 |              |            |
| Nome:                                              |                                    |                            |                          |                 |              |            |
| Título:                                            |                                    |                            | Matrícula:               |                 |              |            |
| CPF:                                               |                                    |                            | RG:                      |                 |              |            |
| · · · · · · · · · · · · · · · · · · ·              |                                    |                            |                          |                 |              |            |
| Telefone                                           | e(1):                              |                            | Tipo:                    |                 |              |            |
| Telefone                                           | e(2):                              |                            | Tipo:                    |                 |              |            |
| Telefone                                           | e(3):                              |                            |                          |                 |              |            |
| Etitali.<br>National                               | b.                                 |                            | Enuereçu p/ maia uireta: |                 |              |            |
| Estado o                                           | rivil:                             | *                          | Forolaridade             |                 |              |            |
| Boleto E Profissão                                 | n:                                 | ~                          | Cargo:                   |                 |              |            |
| Contato 🔄                                          |                                    |                            |                          |                 |              |            |
| Lining rações                                      |                                    |                            |                          |                 |              |            |
| © 2012 ASC Solutions - Todos os direitos reservado | 08                                 |                            |                          |                 |              | 08:29:27   |
| 🐉 Iniciar 🕴 🕲 Caer - Mozilla Firefo                | ox 🏠 ClubAero                      | PassoAPassoAmbient         |                          |                 | PT = 🗙 🖪 🕲 🖉 | 08:29      |

1.6.2 Você poderá também clicar:

na palheta Cobrança, para visualizar e, se necessário, alterar o seu endereço de Cobrança, para onde será enviado o seu boleto mensal de pagamento;
na palheta Residencial, para visualizar e, se necessário, alterar o seu endereço Residencial;

- na palheta **Comercial**, para visualizar e, se necessário, alterar o seu endereço Comercial.

Para qualquer uma das opções escolhidas, você visualizará os dados do respectivo endereço e, sobre eles, poderá realizar a alteração desejada. Em seguida **clique** em **Gravar**.

OBS: Lembre-se de que você, como associado, tem a opção de cadastrar três endereços, com as seguintes propriedades:

- Endereço de **Cobrança**, para onde será remitido o seu boleto para pagamento da mensalidade;

- Endereço **Residencial**, para onde será remitida a Revista de Aeronáutica, o Arauto e outras correspondências;

- Endereço **Comercial**, para registro de seu endereço de trabalho.

| 🕹 Caer - Mozilla Firefox               |                                   |                             |                            |                  |       |             |          | _ 6          |        |
|----------------------------------------|-----------------------------------|-----------------------------|----------------------------|------------------|-------|-------------|----------|--------------|--------|
| Arquivo Editar Exibir Histórico        | ) Fa <u>v</u> oritos <u>F</u> err | ramentas Ajuda              |                            |                  |       |             |          |              | -      |
| Caer                                   | +                                 |                             |                            |                  |       |             |          |              |        |
| + https://caer.ascsolutions.c          | :om.br/Index                      |                             |                            |                  | \ ▼ C | Ø - Ask.com | P        | •            | ⋒      |
| Clube de                               | Aeronáutica                       | a                           | A Canada                   |                  |       |             |          | 1            | Sair   |
| Menu Principal 🛛                       | 🔝 Home 💈                          | Alterar cadastro 🛛 🦽 Depen  | dentes                     |                  |       |             |          |              |        |
| 🙎 Meus dados 🛛 🔄                       |                                   |                             |                            |                  |       |             | 블 Gravar | 🗐 Fe         | char   |
| 👌 Alterar cadastro                     |                                   |                             |                            |                  |       | _           |          |              | R      |
| A Dependentes                          | Utilize os cam                    | nos abaixo nara manter suas | informações cadastrais sem | nre atualizadas  |       |             |          |              |        |
|                                        | Evistem dados                     | atualizados ainda não proce | ssados pelo clube          |                  |       |             |          |              |        |
|                                        |                                   |                             |                            |                  |       |             |          |              |        |
|                                        | S Pessoal                         | 🖇 Cobrança 🦙 🏠 Residencial  | Comercial                  |                  |       |             |          |              |        |
|                                        | Endereço                          |                             |                            |                  | 1     |             |          |              |        |
|                                        | Endereço:                         |                             |                            |                  |       |             |          |              |        |
|                                        | CEP:                              |                             |                            |                  |       |             |          |              |        |
|                                        | Cidade:                           |                             |                            |                  |       |             |          |              |        |
|                                        | UF:                               |                             |                            |                  |       |             |          |              |        |
|                                        | Bairro:                           |                             |                            |                  |       |             |          |              |        |
|                                        |                                   |                             |                            |                  |       |             |          |              |        |
|                                        |                                   |                             |                            |                  |       |             |          |              |        |
|                                        |                                   |                             |                            |                  |       |             |          |              |        |
| 📄 Boleto 📰                             |                                   |                             |                            |                  |       |             |          |              |        |
| 📙 Contato 🛛 💽                          |                                   |                             |                            |                  |       |             |          |              |        |
| 🛒 Configurações 🛛 💽                    |                                   |                             |                            |                  |       |             |          |              |        |
|                                        |                                   |                             |                            |                  |       |             |          |              |        |
| © 2012 ASC Solutions - Todos os direit | tos reservados                    |                             |                            |                  |       |             |          | 08           | :53:37 |
| 🏄 Iniciar 🔰 👹 Caer                     | - Mozilla Firefox                 | 🙆 ClubAero                  | PassoAPassoAmbient         | 🦉 imagem - Paint |       |             | PT 🖮 🔇 🛃 | <b>C M</b> 0 | 3:53   |

#### 1.7 ALTERAR DEPENDENTES

Escolhendo esta opção você visualizará os dados dos seus dependentes e, ao final de cada linha, um **ícone** para **edição.** 

| 🥹 Caer - Mozilla Firefo      | ĸ                      |                           |                                   |               |                      |                  |             |                      |              |
|------------------------------|------------------------|---------------------------|-----------------------------------|---------------|----------------------|------------------|-------------|----------------------|--------------|
| Arquivo Editar Exibir E      | Histórico Fayoritos    | Eerramentas Ajuda         |                                   |               |                      |                  |             |                      |              |
| Caer                         |                        | +                         |                                   |               |                      |                  |             |                      |              |
| + https://caer.ascsol        | utions.com.br/Index    |                           |                                   |               |                      | ∰ ▼ C            | 🧶 👻 Ask.com | P                    | + 🏦          |
|                              |                        | REAR                      | the Roland                        | PR 12 PR      | 12 - Carlos Carlos   |                  |             |                      | 📲 Sai        |
| Club                         | e de Aeronáu           | itica                     |                                   |               |                      | _                |             |                      |              |
| Menu Principal               | K Ame                  | 🎅 Alterar cadastro 🔗      | Dependentes                       |               |                      |                  |             |                      |              |
| a Meus dados                 | 8                      |                           |                                   |               |                      |                  |             |                      | 🗐 Fecha      |
| 🐉 Alterar cadastro           |                        |                           |                                   |               |                      |                  |             |                      | ~            |
| Dependentes                  | Para alterar           | os dados do dependente. u | tilize o ícope editar po final da | lioba 🦉       |                      |                  |             |                      |              |
|                              | Os dados o             | ios seus dependentes es   | stão atualizados                  |               |                      |                  |             |                      |              |
|                              |                        |                           |                                   |               |                      |                  |             |                      |              |
|                              | Dependent              | es                        |                                   |               |                      |                  | 10-         |                      |              |
|                              | Matrícula              | Nome                      | Endereço                          |               |                      | Telefone         | Email       | Parentesco           | Editar       |
|                              | -                      |                           |                                   |               |                      |                  |             | CÔNJUGE              | 0            |
|                              | -                      |                           |                                   |               |                      |                  |             | FILHO (A)            | 0            |
|                              |                        |                           |                                   |               |                      |                  |             |                      | G            |
|                              |                        |                           |                                   |               |                      |                  |             |                      |              |
|                              |                        |                           |                                   |               |                      |                  |             |                      |              |
|                              |                        |                           |                                   |               |                      |                  |             |                      |              |
|                              |                        |                           |                                   |               |                      |                  |             |                      |              |
| 🖻 Boleto                     | F                      |                           |                                   |               |                      |                  |             |                      |              |
| 🖡 Contato                    | F                      |                           |                                   |               |                      |                  |             |                      |              |
| 🗐 Configurações              | E                      |                           |                                   |               |                      |                  |             |                      |              |
|                              | 14 4 🕅                 | F FT                      | ф.                                |               |                      |                  |             | 1 à 3 de 3           | ) registro(s |
| © 2012 ASC Solutions - Todos | os direitos reservados |                           |                                   |               |                      |                  |             |                      | 15:37:1      |
| 🛃 Iniciar 🔰 🖻                | Prompt de coma         | ClubAero                  | Documento1 - Mi                   | PassoAPassoAm | 🕘 Caer - Mozilla Fir | 谢 imagem - Paint | PT 💼        | <ul> <li></li> </ul> | 15:37        |

Ao **clicar** nesse **ícone**, você visualizará os dados do dependente correspondente à sua escolha.

- Endereço,
- Bairro,
- Cidade,
- Cep,
- E\_Mail,
- Telefone e
- o Nome do pai,
- o Nome da mãe,
- CPF,
- RG e órgão emissor.

Na tela de **Edição,** você poderá alterar os dados necessários e, em seguida, **clicar** em **Gravar**.

| 🕹 Caer - Mozilla Firefox             |                                                                                                    |                                                                                                    |                 |                                                             |
|--------------------------------------|----------------------------------------------------------------------------------------------------|----------------------------------------------------------------------------------------------------|-----------------|-------------------------------------------------------------|
| Arquivo Editar Exibir Históri        | co Fayoritos Eerramentas Ajuda                                                                                                    |                                                                                                    |                 |                                                             |
| Caer                                 | +                                                                                                    |                                                                                                    |                 |                                                             |
| + https://caer.ascsolutions          | .com.br/Index                                                                                                    | <u>්</u>                                                                                                    | ▼ C Ø - Ask.com | ₽ ↓ ♠                                                       |
|                                      |                                                                                                    | that a solution of the                                                                                                    |                 | 📲 Sair                                                      |
| Clube d                              | e Aeronáutica                                                                                                    |                                                                                                    |                 |                                                             |
| Menu Principal 🛛 🛛                   | 🔒 🏡 Home 🛛 🐉 Alterar cadastro 🕺 Dependentes                                                                                                    |                                                                                                    |                 |                                                             |
| 🤱 Meus dados 🛛 🖉                     |                                                                                                    |                                                                                                    |                 | Fechar                                                      |
| 🐉 Alterar cadastro                   |                                                                                                    |                                                                                                    |                 |                                                             |
| Copendentes                          | Para alterar os dados do dependente, utilize o icone editar no fi<br>Os dados dos seus dependentes estão atualizados<br>Dependentes<br>Matrícula Nome Endereço | ** Editar dados         RG:         O.E:         CPF:         Endereço:         Bairo:         Cdade:         Cep:         Email:         Image: Image: Image | Emai            | Parentesco Estar<br>CÓNJUGE Ø<br>FILHO (A) Ø<br>FILHO (A) Ø |
| Boleto F                             |                                                                                                    | 🔚 Graver 🛛 🗶 Cano                                                                                                    | elar            |                                                             |
|                                      |                                                                                                    |                                                                                                    |                 | 1 à 3 de 3 registro(s)                                      |
| https://caer.ascsolutions.com.br/Ass | sociados/frmPesquisaDependente.aspx#                                                                                                    |                                                                                                    |                 | 08:47:17                                                    |
| 🐉 Iniciar 🔰 💆 Cae                    | r - Mozilla Firefox 🔄 ClubAero 🔛 Passo                                                                                                    | APassoAmbient 🦉 imagem - Paint                                                                                                    |                 | PT 🖮 🔇 🛃 🚱 🕼 08:47                                          |

#### 1.8 2<sup>a</sup> VIA DE BOLETO

Escolhendo essa opção, você visualizará as mensalidades que poderão ter a 2ª via do Boleto emitida. Ao final de cada linha, existe um ícone com a imagem de uma impressora. **Clique** neste ícone e a imagem do boleto que você deseja que seja impressa aparecerá. Certifique-se que é a imagem correta do boleto desejado e execute o comando de imprimir **clicando** no ícone da impressora que se encontra no topo da imagem do boleto.

#### **Observação:**

Recomendamos aos nossos associados, que não conseguirem imprimir o boleto para pagamento da mensalidade, através do nosso Ambiente WEB que façam, antes de entrarem em contato com o Centro de Tecnologia da Informação do Clube de Aeronáutica, as seguintes verificações:

- 1) Caso você não esteja vendo a imagem do seu Boleto na tela do seu computador, logo após solicitar à sua impressão, verifique se em seu ambiente existe instalado o produto Adobe Reader. Isto é um requisito necessário.
- Ou verifique se o gerenciador de bloqueio de Pop Up está bloqueando a projeção da imagem do boleto. Você terá que ativar o gerenciador e permitir que ele projete a imagem.
- Se você tem mais de uma impressora no seu ambiente, verifique qual delas está selecionada nas propriedades gerais da impressora.
- 4) Lembre-se de que você terá de estar com sua impressora ligada e conectada ao seu computador.

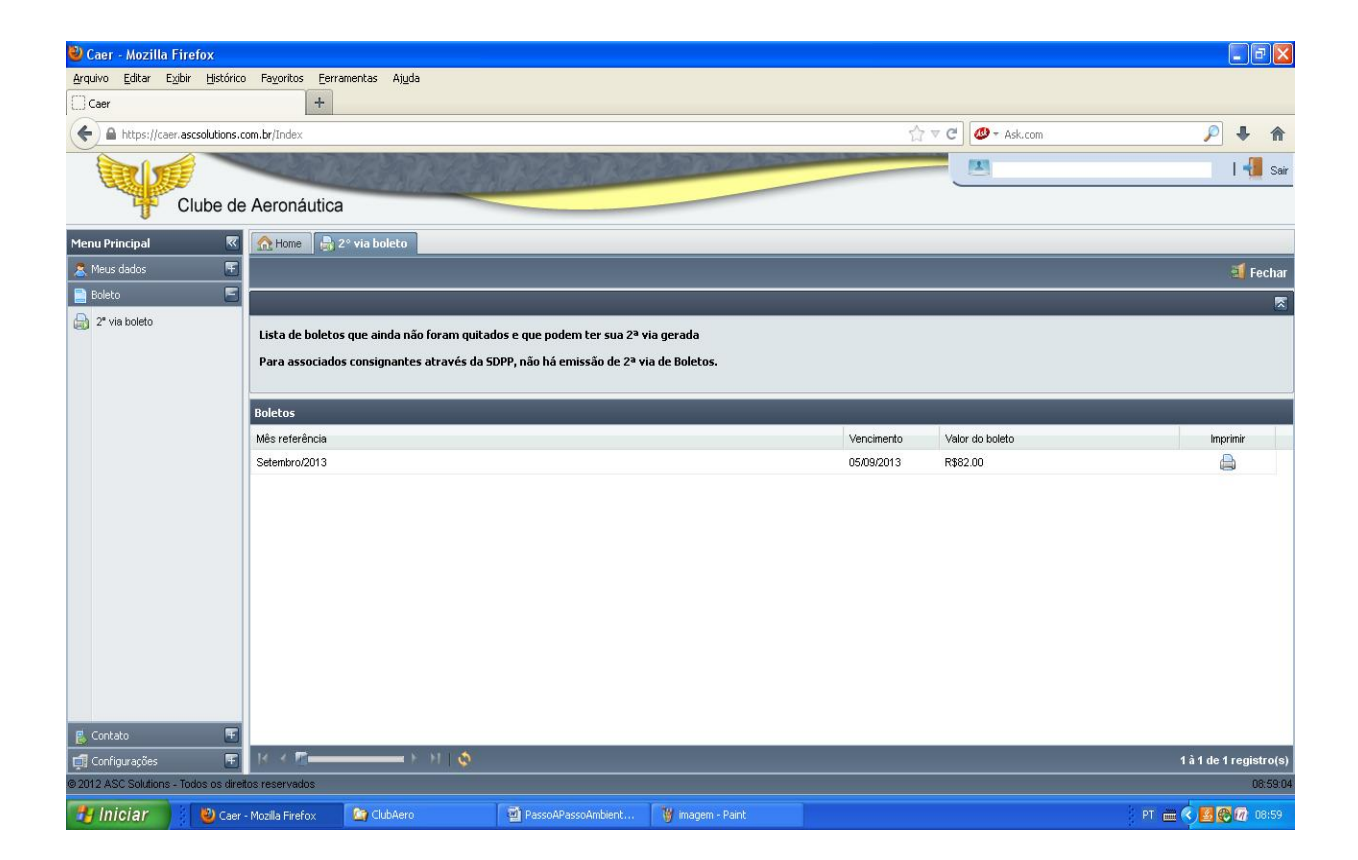

| Nº DO DOCUMEN      |               | DO DOCUMENT     | O SACADO                    |                                   |                                                            |                | RECIBO DO SACA                   | DO                           |    |
|--------------------|---------------|-----------------|-----------------------------|-----------------------------------|------------------------------------------------------------|----------------|----------------------------------|------------------------------|----|
| Ne Itur            |               | Ver<br>05       | 409<br>ncimento<br>/08/2013 | AGÊNCIA/C<br>0469 /<br>(-) DESCON | OGERIO PERE<br>ODIGO CEDENTE<br>O134294 /<br>TO/ABATIMENTO | BANCO<br>237-2 | NOSSO NÚMERO<br>09/00000087409-7 | VALOR DO DOCUMENTO<br>107,00 |    |
| CLUBE DE           | AERON         | UTICA CN        | PJ: 34.054.2                | 54/0001-04                        |                                                            |                |                                  |                              |    |
| DATA<br>05/08/2013 | DOCT<br>87409 | O COD           | IGO DES<br>4 TAX            | SCR<br>(A DE MANUT                | ENÇÃO EFET                                                 | IVO            | QUANT                            | VALOR<br>107,00              | —  |
|                    |               |                 |                             |                                   |                                                            |                |                                  |                              |    |
|                    |               |                 |                             |                                   |                                                            |                |                                  |                              |    |
| Lookall .          | nut the       | Sector Sector   |                             |                                   |                                                            |                |                                  |                              |    |
| https://ca         | er.ascsoluti  | ons.com.br/Bole | tos/caer/boleto87           | 7409.pdf                          | P- €                                                       | ර 🗙 🎯 Caer     | ascsolutions                     | .com.br ×                    | î, |
|                    |               | esco            | 237-2                       | 23790                             | .46903 90                                                  | 0000.008749    | 09013.429403 1                   | 57810000010700               | 40 |
| CEDENTE            | L PREF        | ERENCIAL        |                             | REDE DRADE                        | SCU UU BRA                                                 | DESCO EXPRES   | AGÊNCIA / CÓD CEDEN              | 05/08/2013                   |    |
| CLUBE              | DE AER        | ONÁUTICA        | CNPJ: 34.0                  | 54.254/0001-                      | 04                                                         |                | 0469-                            | 3 / 0134294-0 /              |    |
| DATA DO DOC        | UMENTO        | NÚMERO DO       | DOCUMENTO                   | ESPÉCIE DOC                       | ACEITE                                                     | DATA DE PROC.  | NOSSO NÚMERO                     |                              |    |
| 24/07/20           | 13            | 87              | 409                         | RC                                | N                                                          | 24/07/2013     | 09/0                             | 0000087409-7                 |    |
| Uso do banco       | CIP<br>000    | CARTEIRA<br>009 | ESPÉCIE<br>R\$              | QUANTIDADE                        |                                                            | VALOR          | (=) VALOR DO DOCUM               | ENTO<br>107,00               |    |
| Instruções (text   | o de respor   | nsabilidade do  | cedente)                    |                                   |                                                            |                | (-) DESCONTO / ABATI             | MENTO                        |    |

| CLUBE          | DE AER      | UNAUTICA         | CNPJ: 34.0   | 54.254/0001-0 | 14          |                      | 0469-370134294-07         |       |  |  |
|----------------|-------------|------------------|--------------|---------------|-------------|----------------------|---------------------------|-------|--|--|
| DATA DO DO     | CUMENTO     | NÚMERO DO        | DOCUMENTO    | ESPÉCIE DOC   | ACEITE      | DATA DE PROC.        | NOSSO NÚMERO              |       |  |  |
| 24/07/20       | 013         | 87               | 409          | RC            | N           | 24/07/2013           | 09/0000087409-7           |       |  |  |
| Uso do banco   | CIP         | CARTEIRA         | ESPÉCIE      | QUANTIDADE    |             | VALOR                | (=) VALOR DO DOCUMENTO    |       |  |  |
|                | 000         | 009              | R\$          |               |             |                      | 107,00                    |       |  |  |
| nstruções (tex | to de respo | nsabilidade do o | cedente)     |               |             |                      | (-) DESCONTO / ABATIMENTO |       |  |  |
| APÓS O V       | ENCIMEN     | ITO COBRAF       | R MULTA DE   | 2% SOBRE O    | VALOR DEST  | E TÍTULO E JUROS DE  | (-) OUTRAS DEDUÇÕES       |       |  |  |
| MORA DE        | 1% A.M.     | CEPED ADÓ        |              |               | 0           |                      | (+) MORA / MULTA          |       |  |  |
| APÓS 30 L      | DIAS DO     | VENCIMENT        | O PAGÁVEL    | SOMENTE NA    | TESOURARI/  | A DO CLUBE.          |                           |       |  |  |
| PAGAVEL        | PREFERE     | NCIALMENT        | E NA REDE E  | RADESCO OU    | BRADESCO    | EXPRESSO             | (+) OUTROS AGRESCIMOS     |       |  |  |
|                |             |                  |              |               |             |                      | (=) VALOR COBRADO         |       |  |  |
|                |             |                  |              |               |             |                      |                           |       |  |  |
| SACADO         |             |                  |              |               |             |                      |                           |       |  |  |
| LUIZ           | LUDGERI     | IO PEREIRA       | DA SILVA     |               |             |                      |                           |       |  |  |
| R OT           | AVIO CAP    | RNEIRO 126       | /1102 - ICAR | AI - NITERÓI  | - 24230-191 |                      |                           |       |  |  |
| SACADOR        |             |                  |              |               |             |                      |                           |       |  |  |
|                |             |                  |              |               |             |                      | AUTENTICAÇÃO MECANICA     |       |  |  |
|                |             |                  |              |               |             | FICHA DE COMPENSAÇÃO |                           |       |  |  |
|                |             |                  |              |               |             |                      | PT //                     | 20:21 |  |  |
|                |             | W 🕺              |              |               |             |                      |                           | Ine r |  |  |

## 1.9 FALE CONOSCO

Escolhendo essa opção, você poderá enviar sua mensagem de ELOGIO, CRITICA, DUVIDA e SUGESTÕES para os seguintes setores do seu Clube de Aeronáutica: PRESIDENCIA, COMUNICAÇÃO SOCIAL, SECRETARIA GERAL, CENTRO DE TECNOLOGIA DA INFORMAÇÃO. Procure associar a CATEGORIA da mensagem ao SETOR pertinente.

Tanto as suas mensagens enviadas quanto recebidas permanecerão catalogadas, constituindo um histórico de suas mensagens.

| 🕹 Caer - Mozilla Firefox               |                                                                                                    |                                                        |                                                               |                      |                  |             |              |            |                 |
|----------------------------------------|----------------------------------------------------------------------------------------------------|--------------------------------------------------------|---------------------------------------------------------------|----------------------|------------------|-------------|--------------|------------|-----------------|
| Arquivo Editar Exibir Histórico        | i Fayoritos Eerramentas Ajuda                                                                                            |                                                        |                                                               |                      |                  |             |              |            |                 |
| Caer                                   | +                                                                                                    |                                                        |                                                               |                      |                  |             |              |            |                 |
| + https://caer.ascsolutions.c          | om.br/Index                                                                                                    |                                                        |                                                               |                      | ∰ ⊽ <b>C</b>     | 🐠 - Ask.com |              | ş          | • •             |
| Clube de                               | Aeronáutica                                                                                                    | Call 12                                                | SALE DA                                                       | North Hand State     |                  |             |              |            | 📲 Sair          |
| Menu Principal 🛛 🕅                     | 👧 Home 🔄 Fale conosco                                                                                                    |                                                        |                                                               |                      |                  |             |              |            |                 |
| 🤱 Meus dados 🛛 💽                       |                                                                                                    |                                                        |                                                               |                      |                  |             | 💐 Enviar nov | a mensagem | 🗃 Fechar        |
| 📄 Boleto 🖉                             | Observações                                                                                                    |                                                        |                                                               |                      |                  | _           | _            | _          | .⊼              |
| ᡖ Contato 🛛 🔄                          |                                                                                                    |                                                        |                                                               |                      |                  |             |              |            | house .         |
| Pare conosco                           | <ul> <li>Tisuaize suas ineriosagens el</li> <li>Para visualizar a mensagen</li> <li>mensagens enviadas atravé</li> </ul> | , utilize a coluna "Visuali<br>s do fale Conosco serão | avano.<br>izar" no final da linha.<br>respondidas para o e-ma | il do titular.       |                  |             |              |            |                 |
|                                        | Mensagens enviadas                                                                                                    |                                                        |                                                               |                      | _                |             |              |            |                 |
|                                        | Mensagem                                                                                                    |                                                        | Setor                                                         |                      | Categoria        |             | Estado       | Data       | Visualizar      |
|                                        | Parabens, pelo lançamento da Solução W                                                                                   | IB.                                                    | CENTRO                                                        | DE TECNOLOGIA        | ELOGIO           |             |              | 05/08/2013 | 9               |
|                                        |                                                                                                    |                                                        |                                                               |                      |                  |             |              |            |                 |
| 🚅 Configurações 🛛 🖭                    | N K M                                                                                                    | 0                                                      |                                                               |                      |                  |             |              | 1 à 1 de   | e 1 registro(s) |
| © 2012 ASC Solutions - Todos os direit | tos reservados                                                                                                    |                                                        |                                                               |                      |                  |             |              |            | 15:48:03        |
| 🐉 Iniciar 💦 🔤 Promp                    | ot de coma 🏾 🤷 ClubAero                                                                                                  | Documento1 - Mi                                        | PassoAPassoAm                                                 | 🕘 Caer - Mozilla Fir | 谢 imagem - Paint | PT 💼        |              |            | < 🕜 15:48       |

Para enviar uma Mensagem, proceda da seguinte maneira:

1.9.1 Na tela de **Fale Conosco** escolha um SETOR da lista apresentada;

1.9.2 Escolha também uma categoria de mensagem;

1.9.3 No bloco <u>Mensagem</u>, digite o texto de sua mensagem.

1.9.4 E, finalmente, no canto inferior direito de sua tela, **clique** sobre o ícone **Enviar**.

1.10 ALTERAR SENHA.

A qualquer instante ou logo depois de obter a sua senha de primeiro acesso, você poderá optar por Alterar Senha. Para fazer isso, proceda da seguinte maneira.

1.10.1 – No **Menu Principal**, escolha no item **Configurações** e **clique** na opção **Alterar Senha**. Feito isso você visualizará a tela de alteração de senha.

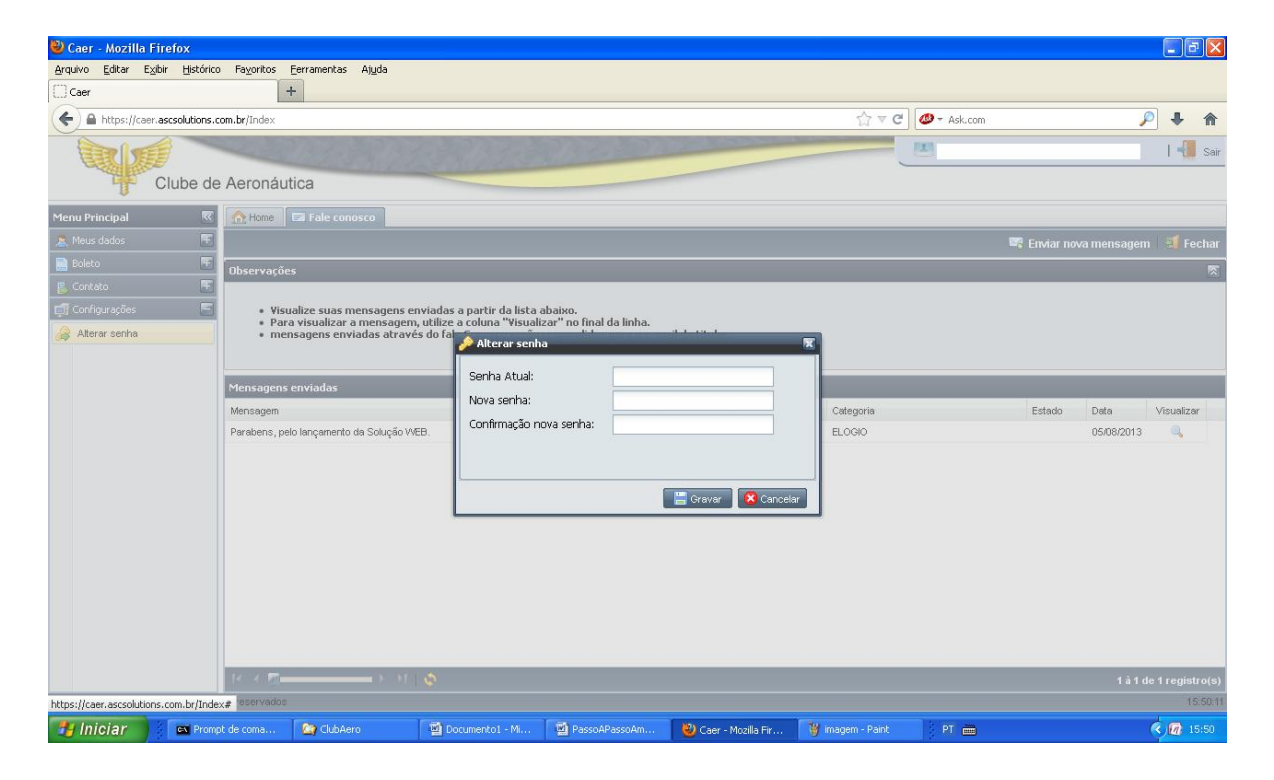

1.10.2 - Em seguida, digite a sua senha **Atual** no local especificado;

1.10.3 - Agora digite, a sua **Nova Senha**, também no seu local especificado;

1.10.4 - É necessário realizar uma **Confirmação** da nova no seu local especificado;

#### 1.10.4 - Finalmente, **clique** no ícone **Gravar**.

Da mesma forma que nos procedimentos do Primeiro Acesso, você irá receber uma nova senha em sua caixa postal. Lembre-se de que, se você tentar acessar o nosso Ambiente WEB com sua antiga senha, não terá sucesso. Ela perde sua validade no instante em que você gravou a nova senha.

Sucesso, em nosso Ambiente WEB.

Clube de Aeronáutica Centro de Tecnologia da Informação